# Inserir Qualidade Água

O objetivo desta funcionalidade é inserir dados da qualidade da água que serão utilizados no sistema GSAN. Ela pode ser acessada via Menu de sistema, no caminho: GSAN > Faturamento > Qualidade de Água > Inserir Débito Tipo Vigência.

Feito isso, o sistema visualiza a tela abaixo:

### Observação

Informamos que os dados exibidos nas telas a seguir são fictícios, e não retratam informações de clientes.

#### Aba Dados

|                                                              |                    | ② Gsan -> Faturamento | o -> Qualidade de Agua -> Inserir ( | Qualidade Agua |  |
|--------------------------------------------------------------|--------------------|-----------------------|-------------------------------------|----------------|--|
| Inserir Qualida                                              | ade da Água        |                       | Dados                               | Análise        |  |
| Para adicionar a qualidade da água, informe os dados abaixo: |                    |                       |                                     |                |  |
| Referência:*                                                 | (mm/aaaa           | )                     | 📃 In                                | serir Todos    |  |
| Sistema de<br>Abastecimento:                                 |                    | •                     | ·                                   |                |  |
| Localidade:                                                  | R                  |                       |                                     | Ø              |  |
| Setor Comercial:                                             | R                  |                       |                                     | Ø              |  |
| Fonte de Captação:                                           |                    | •                     | ·                                   |                |  |
| Turbidez:                                                    | Índice mensal:     | Padrão: 5,0           | 0 UNT                               |                |  |
| Cloro Residual:                                              | Índice mensal:     | Padrão: 2,            | 0 MG/L(TERO MAX)                    |                |  |
| PH:                                                          | Índice mensal:     | Padrão: 6,            | 0 - 9,5                             | ]              |  |
| Cor:                                                         | Índice mensal:     | Padrão: 15            | 5 UH                                | ]              |  |
| Flúor:                                                       | Índice mensal:     | Padrão: 1,            | 5 MG/L(TEOR MAX)                    |                |  |
| Ferro:                                                       | Índice mensal:     | Padrão: 0,3           | 3 MG/L                              |                |  |
| Coliformes Totais:                                           | Índice mensal:     | Padrão: Al            | USENTE                              |                |  |
| Coliformes Fecais:                                           | Índice mensal:     | Padrão: Al            | USENTE                              |                |  |
| Nitrato:                                                     | Índice mensal:     | Padrão: 10            | ) MG/L                              |                |  |
| Coliformes                                                   | Índico monsal:     | Dadrão: Al            |                                     |                |  |
| E.Coli:                                                      | maice mensal.      | Faulao. Ac            | USENTE                              |                |  |
| Alcalinidade:                                                | Índice mensal:     | Padrão: Al            | USENTE                              | ]              |  |
| Dureza Total                                                 | Índice mensal:     | Padrão: 50            | 00 MG/L                             | ]              |  |
|                                                              | *Campo obrigatório |                       |                                     |                |  |
| Avançar                                                      |                    |                       |                                     |                |  |
| Desfazer Cancelar Concluir                                   |                    |                       |                                     |                |  |
|                                                              |                    | Varcão: 11 1 05       | 2 2p (Opline) 08/06/2046            | 46.20.27       |  |

### Aba Análise

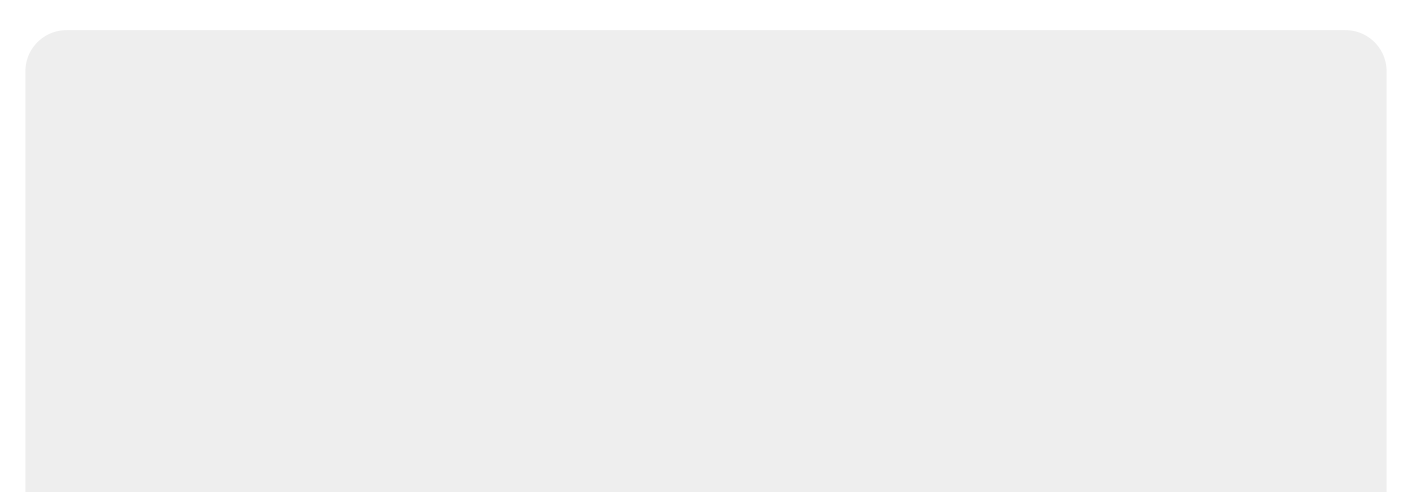

|                                                   |   | Exigidas: | Analisadas:     | Conforme: |
|---------------------------------------------------|---|-----------|-----------------|-----------|
| Quantidade Turbidez:                              |   |           |                 |           |
| Quantidade Cor:                                   |   |           |                 |           |
| Quantidade Cloro:                                 |   |           |                 |           |
| Quantidade Fluor:                                 |   |           |                 |           |
| Quantidade Coliformes<br>Fotais :                 |   |           |                 |           |
| Quantidade Coliformes<br>Fecais :                 |   |           |                 |           |
| Quantidade Coliformes<br>Fermotolerantes / E.Coli |   |           |                 |           |
| Quantidade Alcalinidade:                          | - |           |                 |           |
| Ph:                                               |   |           |                 |           |
| Dureza Total:                                     |   |           |                 |           |
|                                                   |   | *Can      | npo obrigatório |           |

Inicialmente, o sistema exibe a tela em duas abas:

- Aba Dados Contem os parâmetros sobre a qualidade da água no sistema de abastecimento;
- Aba Análise .Contem os dados da análise da água do sistema de abastecimento.

Para navegar para a aba seguinte, clique no botão Avançar botão voltar.

Informe os campos conforme instruções para preenchimento (**aqui**) e clique no botão <u>Concluir</u> Feito isso, o sistema efetua algumas validações:

- Validar referência:
  - Caso o mês ou o ano da referência informado esteja inválido, será exibida a mensagem "Mês ou Ano da Referência inválido".
  - Caso o mês/ano da referência informado seja maior ao (mês/ano de faturamento + 1 mês), será exibida a mensagem "Mês/Ano Referencia deve ser igual ou menor ao Mês/Ano de Faturamento + 1 mês".
- Verificar existência da localidade:
  - Caso o código da localidade não exista no sistema, será exibida a mensagem "Localidade

inexistente".

- Verificar existência do setor comercial:
  - Caso o código do setor comercial não exista no sistema, será exibida a mensagem "Setor Comercial inexistente".
- Verificar preenchimento dos campos:
  - Caso o usuário não informe ou selecione o conteúdo de algum campo necessário à inclusão da qualidade da água, será exibida a mensagem "Informe «nome do campo que não foi preenchido ou selecionado»".
  - Caso o usuário só informe localidade e/ou setor comercial, referência e fonte de captação, será exibida a mensagem "Nenhum parâmetro foi informado".
  - Verificar existência da qualidade da água para localidade:
- Caso o setor comercial não tenha sido informado e a qualidade da água já exista para a localidade informada, será exibida a mensagem "Qualidade da água já existe no cadastro para a localidade « xxxxxxxx »".
- Verificar a existência da qualidade da água para setor comercial:
  - Caso o setor comercial tenha sido informado e a qualidade da água já exista para a localidade informada e setor comercial, será exibida a mensagem "Qualidade da água já existe no cadastro para o setor comercial da « xxxxxx » + « xxxxxx do setor comercial informado»".
- Verificar sucesso da operação:
  - Caso o código de retorno da operação efetuada no banco de dados seja diferente de zero, será exibida a mensagem conforme o código de retorno; caso contrário, exibe a mensagem "Qualidade da água com referência «mês/ano de referência» inserida com sucesso", bem como exibe os "links" com as opções "Menu Principal", "Inserir outra Qualidade da água" e "Atualizar Qualidade da água inserida".
- Verificar padrão correspondente:
  - Caso algum parâmetro tenha sido informado e o padrão correspondente não tenha sido informado, será exibida a mensagem "Parâmetro está informado sem correspondente".
- Verifica existência mês anterior:
  - Caso não exista o mês anterior ao mês informado, será exibida a mensagem "Mês anterior não existe".

### **Preenchimento dos Campos**

| Campo                       | Preenchimento dos Campos                                                                                                    |  |
|-----------------------------|----------------------------------------------------------------------------------------------------|--|
| Referência(*)               | Campo obrigatório - Informe a referência, no formato mm/aaaa (mês,<br>ano).                                                                                                    |  |
| Sistema de<br>Abastecimento | Selecione uma das opções disponibilizadas pelo sistema.                                                                                                    |  |
| Localidade                  | <ul> <li>Informe o código da localidade, com no máximo 3 (três) dígitos, ou clique no botão A, link Pesquisar Localidade, para selecionar a localidade desejada. O nome será exibido no campo ao lado.</li> <li>Para apagar o conteúdo do campo, clique no botão S ao lado do campo em exibição.</li> <li>Este campo será desabilitado se o "Sistema de Abastecimento" for informado.</li> </ul> |  |

| Campo                         | Preenchimento dos Campos                                                                                                    |  |
|-------------------------------|----------------------------------------------------------------------------------------------------|--|
|                               | Informe o código do setor comercial, com no máximo 3 (três) dígitos, ou                                                                                               |  |
|                               | clique no botão 🔍, link Pesquisar Setor Comercial, para selecionar o setor desejado. O nome será exibido no campo ao lado.                                            |  |
| Setor Comercial               | Para apagar o conteúdo do campo, clique no botão 📎 ao lado do campo<br>em exibição.<br>Este campo será desabilitado se o "Sistema de Abastecimento" for<br>informado. |  |
| Fonte de Captação             | Selecione uma das opções disponibilizadas pelo sistema.<br>Este campo será desabilitado se o "Sistema de Abastecimento" for<br>informado.                             |  |
| Dados da Qualidade de<br>Água | <ul> <li>Todos os campos referentes à qualidade da água deverão ser informados<br/>com no máximo 5 (cinco) dígitos e 2 (duas) decimais.</li> </ul>                    |  |

# Tela de Sucesso

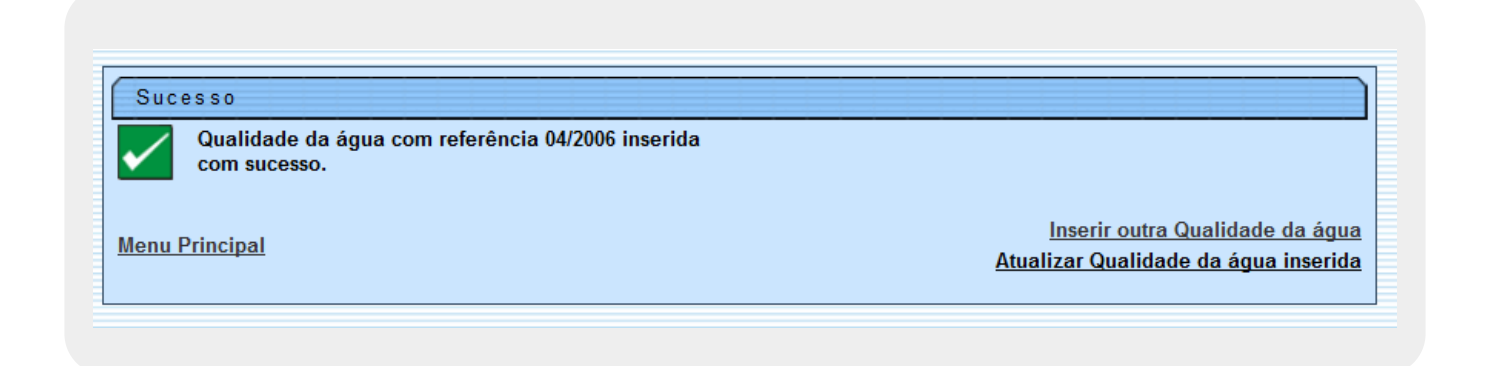

## **Preenchimento dos Campos**

| Campo    | Preenchimento dos Campos                                                                      |
|----------|-----------------------------------------------------------------------------------------------|
| R        | Ao clicar neste botão, o sistema permite consultar um dado nas bases de dados.                |
| 8        | Ao clicar neste botão, o sistema apaga o conteúdo do campo em exibição.                       |
| Avançar  | Ao clicar neste botão, o sistema avança para aba seguinte.                                    |
| Voltar   | Ao clicar neste botão, o sistema retorna à aba anterior.                                      |
| Desfazer | Ao clicar neste botão, o sistema desfaz o último procedimento realizado.                      |
| Cancelar | Ao clicar neste botão, o sistema cancela a operação e retorna à tela principal.               |
| Concluir | Ao clicar neste botão, o sistema comanda a inserção dos dados referentes à qualidade da água. |

Clique aqui para retornar ao Menu Principal do GSAN

From: https://www.gsan.com.br/ - Base de Conhecimento de Gestão Comercial de Saneamento

Permanent link: https://www.gsan.com.br/doku.php?id=ajuda:inserir\_qualidade\_agua&rev=1467056460

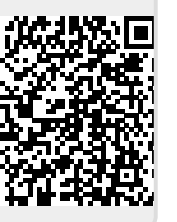

Last update: **31/08/2017 01:11**